## 邮寄提货申请流程(电脑端)

## 温馨提示: 交收申请完成后可发起提货申请

①登录海文交官网 (网址: www.hnicae.com) 下载并登录海文交电脑客户端

| 海南国际文化艺术品交易中心<br>Hadauf Priteska Televica | 主页 | 信息披露 | 交易指南 | 产品展示 | 规则制度 | 市场服务 | 关于我们   | 下载中心                   | 文章      | • 请输入关键词 | Q |
|-------------------------------------------|----|------|------|------|------|------|--------|------------------------|---------|----------|---|
|                                           |    |      |      |      |      |      |        |                        |         |          |   |
| 下载中心                                      |    |      | 下载项  |      |      |      |        | 说明                     |         |          |   |
| 交易系统下载                                    |    |      |      |      |      |      |        | a na sa                |         |          |   |
|                                           |    |      |      |      |      |      |        |                        |         |          |   |
|                                           |    |      |      |      |      |      |        |                        |         |          |   |
|                                           |    |      | 手机端  |      |      |      |        |                        |         |          |   |
|                                           |    |      |      |      |      |      |        |                        |         |          |   |
|                                           |    |      |      |      |      | 7    | 5法一:打开 | "扫—扫",扫描上方:            | 二维码进行下载 |          |   |
|                                           |    |      |      |      | _    | 方法二: | 应用商店或者 | 皆App Store搜索"海J        | 文交",点击安 | 装即可。     |   |
|                                           |    |      | 电脑端  |      |      |      | (适用:   | 点击下载<br>FWindows 7及以上挪 | 制作系统)   |          |   |

## ②点击"仓单系统"—"未注册仓单",找到对应仓单,点击"出库申请"

| 🥭 海: | 文交         | /    | ÷       |       |    |              |         |         | 欢迎您.                        | 退出账号 | 修改密码   | 公告信息  | 用户信息 |
|------|------------|------|---------|-------|----|--------------|---------|---------|-----------------------------|------|--------|-------|------|
| 位    | 未注册仓单      | 注册仓  | 单 拆单管理  | 出库申请仓 | :单 | 己出库仓单        | 收货地址管理  |         |                             |      |        |       |      |
| 市场主页 | 仓单号        |      | 查询 重置   |       |    |              |         |         |                             |      |        |       |      |
| Ē    | 仓单号<br>750 | 品种名称 | 仓库名称    | 商品数量  | 单位 | 仓单类型<br>皮友公单 | 仓单原始凭证号 | 是否支持选号  | 创建时间<br>2024-04-11 15:00:26 | 更新时间 | *±4    | 操作    | 中底中清 |
| 摘挂牌  | 130        |      | 19人文 64 | 1.00  | ME | 库订也半         | 001     | 11,2634 | 2024-04-11 10:09:20         |      | I.d.d. | U 11+ |      |
|      |            |      |         |       |    |              |         |         |                             |      | /      |       |      |
| 资金管理 |            |      |         |       |    |              |         |         |                             |      |        |       |      |
| W=   |            |      |         |       |    |              |         |         |                             |      |        |       |      |
| 报表系统 |            | /    |         |       |    |              |         |         |                             |      |        |       |      |
|      |            |      |         |       |    |              |         |         |                             |      |        |       |      |
| 仓单系统 |            |      |         |       |    |              |         |         |                             |      |        |       |      |

③填写提货人姓名、证件号码, 出库方式选择配送, 填写收货地址、邮编、电话 点击"确定", 等待审核 温馨提示: 收货地址填写规范为: XX省XX市XX区XX街道+详细地址; 邮编输入

任意6位数字

| 仓单出库申请  |           | × |
|---------|-----------|---|
| 仓单号     | 751       |   |
| 提货人     |           | * |
| 提货人身份证号 |           | * |
| 出库方式    | ○ 自提 ● 配送 |   |
| 收货地址    |           | * |
| 邮编      |           | * |
| 电话      |           | * |
| 其他提货信息  |           |   |
| 确定      | 取消        |   |

④审批通过后, 交收机构安排发货。

温馨提示:点击"仓单系统"—"已出库仓单"查看该仓单,已出库即为发货成功。物流单号可致电交收专线进行查询(交收专线:0898-36608895)

| 硷            | 未注册仓单 | 注册仓单      | 拆单管理 | 出库申请仓单 | 已出库仓单 | 收货地址管理 |      |
|--------------|-------|-----------|------|--------|-------|--------|------|
| 市场主页         | 仓单号   | 查询        | 重置   |        |       |        |      |
| E            | 仓单号   | 品种名称      |      | 仓库名称   | 商品数量  | 单位     | 仓单类型 |
|              | 750   | 匠心五虎上将之黄忠 | 海文交仓 | 库      | 1.00  | 語      | 库存仓单 |
| 摘挂牌          |       |           |      |        |       |        |      |
|              |       |           |      |        |       |        |      |
| 资金管理         |       |           |      |        |       |        |      |
| 服表系统         | _     |           |      |        |       |        |      |
| <b>企</b> 単系统 |       |           |      |        |       |        |      |

温馨提示: 交收/提货问题请咨询本中心交收专线

交收专线电话: 0898-36608895

咨询时间:周一至周五 09: 30-11: 30; 13: 30-17: 00 (法定节假日除外)